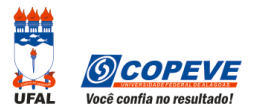

## ORIENTAÇÕES PARA ENVIO DE RECURSO ELETRÔNICO

O formulário para envio de recursos eletrônicos está disponível no sistema da COPEVE/NEPS a partir da data de divulgação do Gabarito Oficial Preliminar conforme previsão no Edital do Processo Seletivo.

Como montar seu(s) recurso(s)?

Acesse o Sistema de Inscrição:

- A. No seu navegador de Internet digite o endereço <u>www.copeve.ufal.br</u> e escolha no menu esquerdo a opção Sistema de Inscrição ou acesse diretamente o link: <u>www.copeve.ufal.br/sistema</u>.
- B. Digite seu CPF (login) e senha.
- C. Clique no botão [Recursos], que aparece no menu do lado esquerdo da tela.
- D. Clique em [Formulário Eletrônico para Recurso] (quadro 1 da imagem):
- E. Selecione o Processo Seletivo desejado (quadro 2 da imagem) e clique no botão OK.
- F. Selecione a sua inscrição (quadro 3 da imagem) e clique no botão OK.
- G. Selecione o Tipo de Prova e a Questão (quadro 4 da imagem).

ATENÇÃO ao selecionar o TIPO DE PROVA e a QUESTÃO, pois, caso sua fundamentação não se refira à questão correta, seu recurso será INDEFERIDO.

| Principal             | Olá                                         | , bem vindo(a) ao sistema. | Atualizar Dados | Sair do Siste |  |
|-----------------------|---------------------------------------------|----------------------------|-----------------|---------------|--|
| Alterar Senha         | Formulário Eletrô<br>Imprimir Recurso       | <u>nico para Recurso</u>   |                 |               |  |
|                       | ENVIO DE RECURSOS CONTRA QUESTÕES DE PROVA: |                            |                 |               |  |
|                       |                                             | Processo Seletivo          | м ок            |               |  |
| Inscrições            |                                             |                            | i de presente   |               |  |
| Colaborador           |                                             | Dashoras de àshoras de     |                 |               |  |
|                       | Escolha a Insc                              | ricão                      |                 |               |  |
| Recursos              | 208021 - Analist                            | a de Sistemas - Maceió 🔻 💽 |                 |               |  |
|                       |                                             |                            |                 |               |  |
| mprovante - Inscrição | Escolha o Tipo                              | de Prova/Questão:          |                 |               |  |
|                       | Tipo 3 - Questao                            | 53 📉                       |                 |               |  |
| Gerar boletos         | Fundamentaçã                                | io do Recurso:             |                 |               |  |
|                       | Na referida ques                            | tão há um erro de          |                 |               |  |
| Contata               |                                             |                            |                 |               |  |
| Contato               |                                             |                            |                 |               |  |
|                       |                                             | 5                          |                 |               |  |

H. Você tem até 2.000 (dois mil) caracteres para fundamentar seu recurso de cada questão (quadro 5 da imagem). Ao finalizar, clique no botão Enviar e aguarde o envio.

Seu recurso será encaminhado a base de dados da COPEVE/NEPS, com cópia para o seu e-mail cadastrado no sistema (favor manter seu e-mail atualizado). Caso você não receba cópia do recurso por e-mail, você poderá reimprimir outra cópia de seu recurso no sistema, clicando na opção **Imprimir Recurso Enviado**.

Não esqueça! Verifique a data de divulgação do gabarito e o prazo para envio dos recursos no Edital do respectivo Processo Seletivo. Em caso de dúvidas telefone para (82) 3322-3697 (8h às 12h e 13h às 17h).

Todos os horários citados são locais (Alagoas)!